# 出欠情報をもとにした生徒検索 システムの開発 <sup>沖縄県立宮古高等学校 与那覇善栄</sup>

## I はじめに

#### 1 出欠状況を把握することの重要性とその現状について

生徒の出欠状況を把握することは生徒の基本的生活習慣がどの程度身に付いているかを判断し、 また生活環境の変化やそれに伴う精神面での変化を発見する材料となるなど生徒指導上重要な情 報だと考えている。

これまで生徒各人の出欠情報は生徒が所属するクラスの出席簿と教科担任の教務必携の中にあり 出欠状況の把握はおもにクラス担任,各担当教科担任で行われていた。そのデータの使われ方は 出席日数が不足していないか,各科目の履修が可能かどうかの判断や学期末,学年末の欠席,欠 課,遅刻の統計データ的に扱われるのがおもで,日々の生徒指導のための資料としてはあまり利 用されてこなかったように思われる。

出欠情報の共有に関しては、出欠情報の始まりは主にクラス担任、教科担任であり、担任から の出欠情報伝達がうまく連携されていないと管理者、学年主任、生徒指導などは生徒の出欠状況 を把握することができない状態にあった。

現状で仮に管理者や学年主任等が生徒の出欠状況を把握したいと考えた場合,各クラス担任や 教科担任から集計結果を提出してもらい,さらにそれを学年ごとや全学年で集計しなおす作業が 必要である。この作業は多くの労力と時間を費やすことになり頻繁に行うには無理があると思わ れる。

### 2 本システム導入の必要性

現在,県立学校では校務支援システムとして進路相談支援システムが多くの学校で導入されているところであり導入校は年々増加してきている。生徒の出欠情報はそのサーバ内にディジタル データとして保存されている。進路相談支援システムでもクラス単位の出欠状況の集計の機能が あり、やり方によっては学年ごとの集計を取ることも可能であるが統計データ的な性格が強く 日々の生徒指導に用いるにはやや使いにくさを感じるものである。本システムを活用すれば現在 の進路相談支援システムの出欠データをもとに必要なときに必要な職員が生徒の出欠状況を短時 間に集計することが可能である。さらに欠席や欠課の曜日や校時などの傾向を分析したり、情報 を1週間単位で集計しその推移をみることも可能である。

このシステムを活用することにより従来のクラス担任(教科担任)→(学年主任)管理者とい

う一方向的な出欠情報伝達経路からクラス担任,管理者,学年主任,生徒指導部など複数の 職員が自主的に情報を収集し相互に情報を伝えあい,共有することができるようになると考 えている。

#### 3 本システム活用により期待できる効果

生徒の出欠状況の把握に複数の職員が関わりこれを定期的・継続的に行うことで指導が必要な生徒を見落とすことなく早期に発見・指導することができ、結果として生徒の学校生活をよりいっそう充実したものにできると思われる。さらにこのシステムを学年主任、生徒指導部、カウンセラーなど教職経験豊富な職員が活用し、積極的にクラス担任に声をかけることで、経験の少ない担任に対して適切なアドバイスやサポートができるようになるのではないかと考えている。

## Ⅱ 生徒検索システムの内容

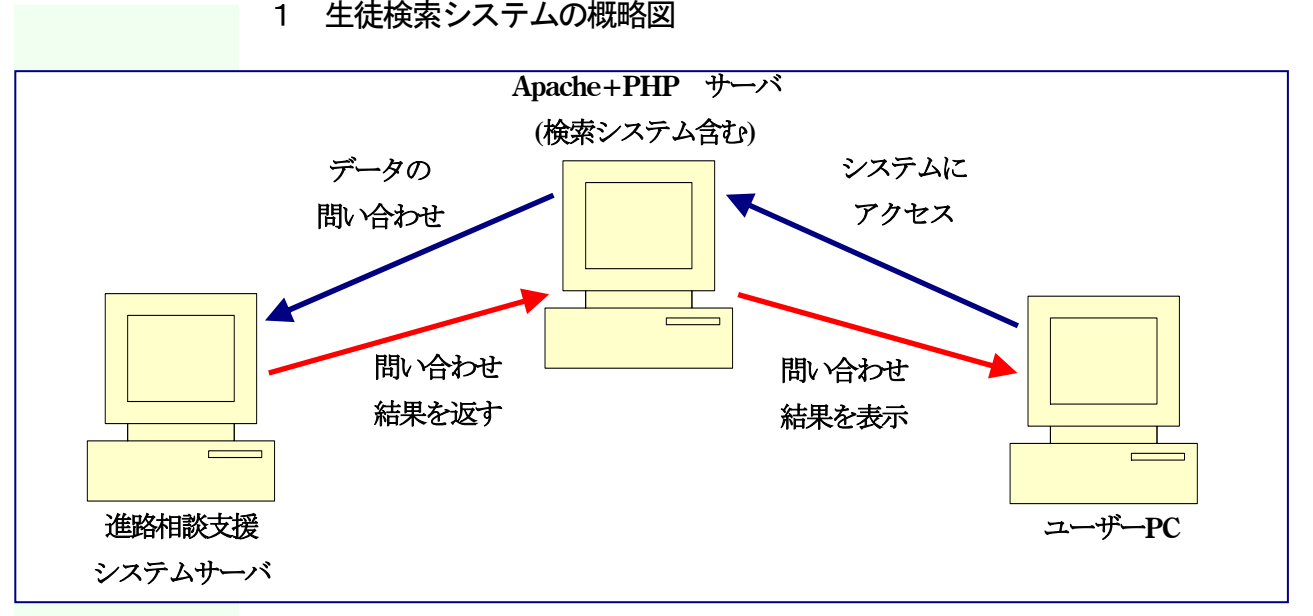

図 2-1 生徒検索システム概略図

#### 2 IP アドレスの設定について

生徒検索システムを利用するためには各学校に設置されている進路相談支援システムのサ ーバのIPアドレスをプログラムの約10カ所に記述しておく必要がある。

しかし、各学校で本システムを利用する場合にプログラムを直接開いて IP アドレスを入力 するのはシステムの保守・管理上好ましいことではない。

そこで, IP アドレスをテキストファイル形式で保存してプログラム側からテキストファイルを開き,記述されている IP アドレスを読み込んで利用するような構成にしてシステム導入時の手順を簡略化した。

ここではIPアドレス設定の方法を説明する。

(1) 図2-2のパスワード入力画面を開き、その下の「初期設定用ボタン」をクリックして

図 2-3 を表示させる。

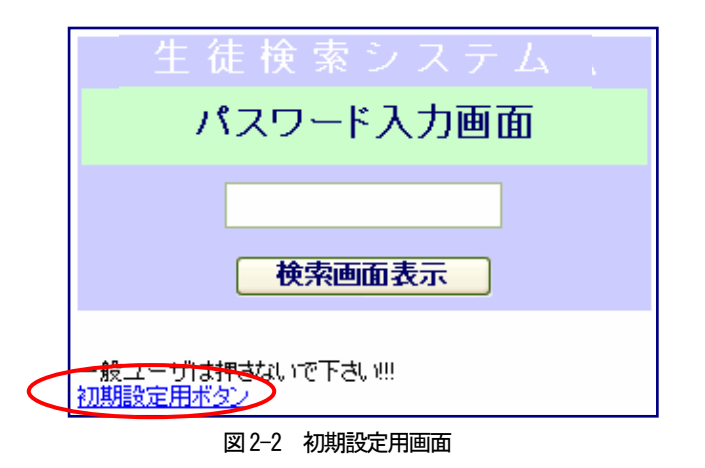

この操作はシステム 導入後使用開始前に 1回だけ行えばよい。

IP アドレスを入力して「OK」ボタンをクリックして図 2-4 を表示させる。ここで入力 した IP アドレスが IP ADRRESS.TXT のファイル名で保存される。

| 進路相談支援システムサーバのIPアドレスを入力してください |
|-------------------------------|
| IPアドレス: 10.1.14.70 OK         |
| 図 2-3 IP アドレス入力画面             |

IPアドレスの代わり にサーバ名を入力し ても良い。

初期設定終了のメッセージが表示されるので指示に従い設定を終了する。

| 初期設定が終了しました。<br>画面右上の×をクリックして画面を閉じてください。 |  |
|------------------------------------------|--|
| 図 2-4 設定終了画面                             |  |

#### 3 CSV ファイルの自動削除について

検索を実行するたびに自動的に CSV ファイルが作成されるので定期的に削除する必要 がある。特に OS として KNOPPIX(Linux)を使う場合は OS も含めて全てのシステムが RAM 上で動作しており CSV ファイルもここに作成されるので不要なファイルの増加はサーバ のパフォーマンスを低下させる原因になるので特に重要である。

(1) OS として KNOPPIX(Linux)を利用する場合

すでに作成済みの CSV ファイル削除用のシェルスクリプト del\_csv.sh を crontab によって時間設定を行う。

(2) OS として Windows を利用する場合

すでに作成済みのCSVファイル削除用のバッチファイルfile\_del.batをタスクに登録する。

#### 4 システムの主な機能

検索メニューは「欠席数,欠課数,遅刻数検索」,「学年別教科出欠状況検索」,「教科担任 別検索」,「クラス別教科出欠状況検索」,「保健室利用状況検索」の5つがある。「欠席数, 欠課数,遅刻数検索」は勤怠状況の基本である欠席数,欠課数,遅刻数をもとに検索を行 KNOPPIX とは CD-ROM から起動 可能な Linux 系 OS である。 い、欠席や欠課の傾向分析を行う。「学年別教科出欠状況検索」は学年別または全生徒を対象 に教科の勤怠状況をもとに検索を行う。「教科担任別検索」は各教科担任が担当の生徒を授業 の欠課率をもとにクラスや科目に関係なく一括して検索を行う。「クラス別教科出欠状況検 索」はクラス単位で教科の欠課率をもとに検索を行う。「保健室利用状況検索」は全生徒を対 象に保健室の利用状況をもとに検索を行う。さらに検索結果の中から生徒を選択して保健室 利用の一覧を表示する。検索結果は検索システムが保存されているフォルダ内に CSV ファイ ル形式で自動的に保存されるので必要に応じて検索結果をエクセルで開き印刷したりファイ ルをユーザー側 PC に保存できる。

#### 5 検索内容及び画面の説明

(1) システム起動直後のパスワード入力画面

一定のセキュリティを確保するためにパスワード入力画面を設定する。パスワードを入力 して「検索画面表示」ボタンをクリックすると図2-6が表示される

| 生 徒 検 索 シ ス テ ム |
|-----------------|
| パスワード入力画面       |
| •••••           |
| 検索画面表示          |

図2-5 パスワード入力画面

(2) 生徒検索システム初期画面

検索メニュー表示画面,検索条件入力画面,検索結果表示画面のフレーム構成にして画面 を効率よく利用する。図 2-6 の検索メニューを選択して検索を開始する。

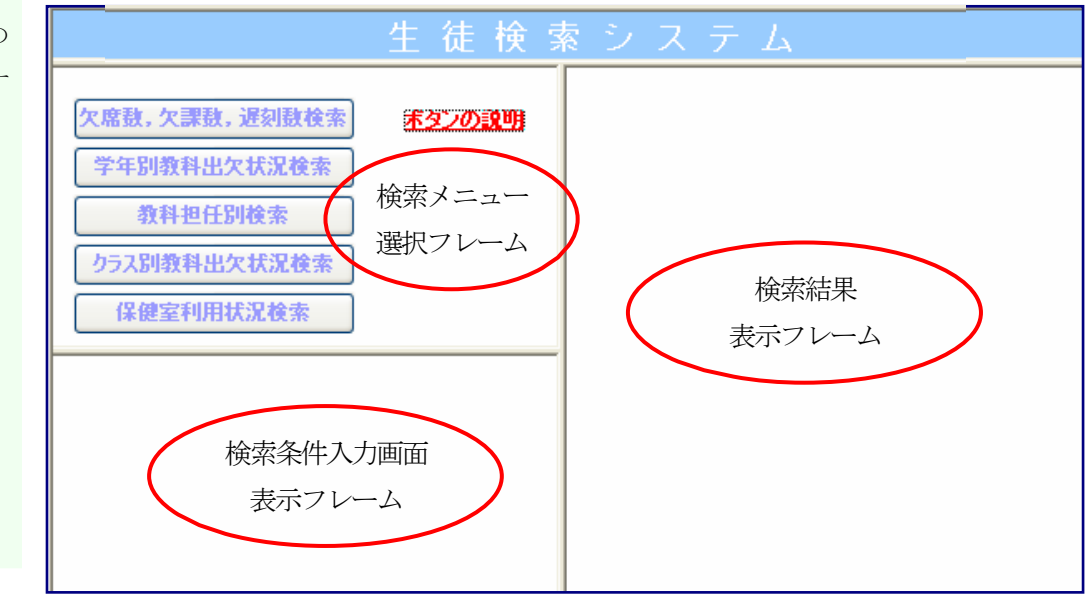

図 2-6 検索システム初期画面

各検索メニューの説 明を見たいときは 図 2-6 の「ボタンの 説明」をクリックす る。 (3) 「欠席数, 欠課数, 遅刻数検索」

勤怠状況を把握する上で基本的な項目である欠席数, 欠課数, 遅刻数をもとに検索する。 図 2-6 の検索メニューから「欠席数, 欠課数, 遅刻数検索」をクリックし, 図 2-7 での検 索条件を入力して「検索開始」ボタンをクリックすると図 2-8 が表示される。

| 欠席数,欠課数,遅刻数検索>検索条件入力 |
|----------------------|
|                      |
| 34 L                 |
| 字年                   |
| ◉1年 ◎2年 ◎3年 ◎全学年     |
| 集計開始日                |
| 2004 🔍 年 4 🔍 月 1 🔍 日 |
|                      |
| <b>集計終了日</b>         |
| 2004 💟 年 5 💟 月 1 💟 日 |
| 欠席 5 日以上または          |
| 欠課 5 回以上または          |
| 暹刻 5 回以上             |
| 検索開始                 |
| 図 2-7 検索条件入力画面       |

検索条件の遅刻は朝 の SHR の遅刻であ る。

図 2-8 の検索結果から欠席状況,結果状況,遅刻状況などそれが届出なのか無届なのか 出欠状況を大まかに把握することができる。

図 2-8 の「上の検索結果をエクセルで表示(csv ファイル)」をクリックすると検索結果をもと にサーバに作成された CSV ファイルが表示される。これは必要に応じてクライアント側に ファイルを保存したり、印刷したりできる。また、検索結果の氏名にリンクが張ってあり 生徒名をクリックすると教科別の出欠状況が表示される。さらに、生徒選択にチェックを 入れ「勤怠推移表示」ボタンをクリックすると勤怠状況の推移が表示される。

|   | 勃怠 | :推移 | 表示   | 「生徒名」を          | クリ | ックする | ると教科 | 別の出 | 欠状況が | 表示される | ます  |       |
|---|----|-----|------|-----------------|----|------|------|-----|------|-------|-----|-------|
| 年 | 組  | 番   | 生徒選択 | 氏名              | 病欠 | 届出欠  | 焦届欠  | 全欠席 | 届出欠課 | 焦届欠課  | 全欠課 | SHR暹教 |
| 1 | 01 | 025 |      | <u>生徒001518</u> | 0  | 0    | 0    | 0   | 3    | 3     | 6   | 0     |
| 1 | 02 | 008 |      | <u>生徒001520</u> | 3  | 0    | 0    | 3   | 15   | 15    | 30  | 1     |
| 1 | 02 | 017 |      | 生徒001521        | 1  | 0    | 3    | 4   | 11   | 8     | 19  | 1     |
| 1 | 02 | 030 |      | <u>生徒001517</u> | 1  | 0    | 0    | 1   | 7    | 3     | 10  | 0     |
| 1 | 02 | 035 |      | <u>生徒001556</u> | 1  | 0    | 0    | 1   | 3    | 3     | 6   | 0     |
| 1 | 03 | 007 |      | <u>生徒001628</u> | 4  | 0    | 0    | 4   | 9    | 3     | 12  | 4     |
| 1 | 04 | 004 |      | <u>生徒001467</u> | 2  | 0    | 1    | 3   | 7    | 2     | 9   | 1     |
| 1 | 04 | 038 |      | <u>生徒001555</u> | 1  | 0    | 0    | 1   | 6    | 6     | 12  | 0     |
| 1 | 06 | 006 |      | <u>生徒001473</u> | 1  | 0    | 0    | 1   | 6    | 0     | 6   | 0     |
| 1 | 09 | 005 |      | <u>生徒001676</u> | 7  | 0    | 0    | 7   | 6    | 1     | 7   | 0     |

図 2-8 の「上の検索結果をエクセルで表示(csv ファイル)」をクリックして、検索結果をもとに Apache サーバに作成した CSV ファイルをクライアント側のエクセルで表示する。その結果 が図 2-9 である。

|     | H16 |   |     | ▼ fx     |    |     |     |     |      |      |     |       |
|-----|-----|---|-----|----------|----|-----|-----|-----|------|------|-----|-------|
|     | A   | В | С   | D        | E  | F   | G   | Н   | I    | J    | K   | L     |
| 1   | 学年  | 組 | 番   | 氏名       | 病欠 | 届出欠 | 無届欠 | 全欠席 | 届出欠課 | 無届欠課 | 全欠課 | SHR遅刻 |
| 2   | 1   | 1 | 25  | 生徒001518 | 0  | 0   | 0   | 0   | 3    | 3    | 6   | 0     |
| 3   | 1   | 2 | 8   | 生徒001520 | 3  | 0   | 0   | 3   | 15   | 15   | 30  | 1     |
| 4   | 1   | 2 | 17  | 生徒001521 | 1  | 0   | 3   | 4   | 11   | 8    | 19  | 1     |
| 5   | 1   | 2 | 30  | 生徒001517 | 1  | 0   | 0   | 1   | 7    | 3    | 10  | 0     |
| 6   | 1   | 2 | 35  | 生徒001556 | 1  | 0   | 0   | 1   | 3    | 3    | 6   | 0     |
| - 7 | 1   | 3 | - 7 | 生徒001628 | 4  | 0   | 0   | 4   | 9    | 3    | 12  | 4     |
| 8   | 1   | 4 | - 4 | 生徒001467 | 2  | 0   | 1   | 3   | 7    | 2    | 9   | 1     |
| 9   | 1   | 4 | 38  | 生徒001555 | 1  | 0   | 0   | 1   | 6    | 6    | 12  | 0     |
| 10  | 1   | 6 | 6   | 生徒001473 | 1  | 0   | 0   | 1   | 6    | 0    | 6   | 0     |
| 11  | 1   | 9 | 5   | 生徒001676 | 7  | 0   | 0   | 7   | 6    | 1    | 7   | 0     |

図 2-9 CSV ファイル表示

図 2-8 の検索結果の生徒選択にチェックを入れ「勤怠推移表示」ボタンをクリックする と指定した日からさかのぼって7日ごとの欠席,欠課,遅刻の集計が6期間分表示される。 その結果が図 2-10 である。これによって勤怠状況が改善する方向にあるのか悪くなる方向に あるのかがわかり生徒の状況に応じたこまかな指導が可能になる。

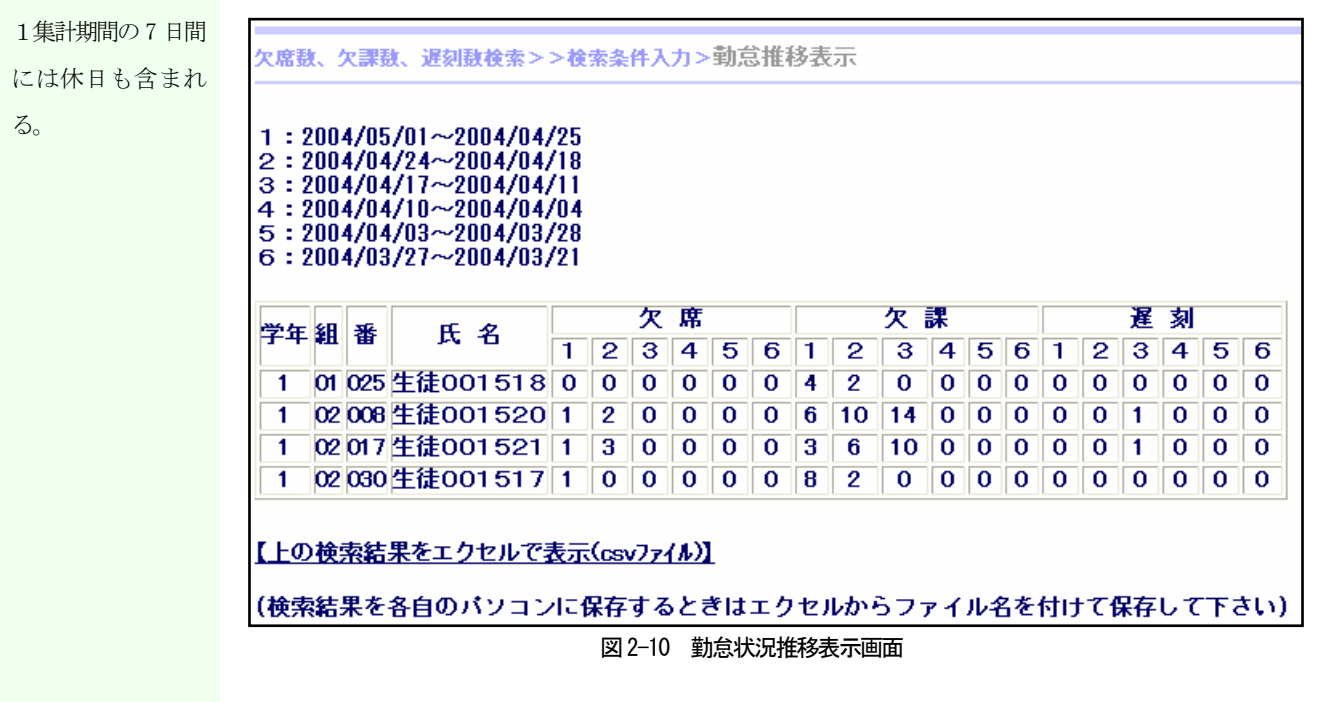

図 2-10 の「上の検索結果をエクセルで表示(csv ファイル)」をクリックして、検索結果をもとに 作成した CSV ファイルをクライアント側のエクセルで表示させる。その結果が図 2-11 であ る。

|   | A  | В | С  | D        | E   | F   | G   | Н   | Ι   | J   | К   | L   | Μ   | N   | 0   | Р            | Q   | R           | S   | Т   | U   | V           |
|---|----|---|----|----------|-----|-----|-----|-----|-----|-----|-----|-----|-----|-----|-----|--------------|-----|-------------|-----|-----|-----|-------------|
| 1 | 学年 | 組 | 番  | 氏名       | 欠席1 | 欠席2 | 欠席3 | 欠席4 | 欠席5 | 欠席6 | 欠課1 | 欠課2 | 欠課3 | 欠課4 | 欠課5 | 欠 <b>課</b> 6 | 遅刻1 | <b>遲</b> 刻2 | 遅刻3 | 遅刻4 | 遅刻5 | <b>遅</b> 刻6 |
| 2 | 1  | 1 | 25 | 生徒001518 | 0   | 0   | 0   | 0   | 0   | 0   | 4   | 2   | 0   | 0   | 0   | 0            | 0   | 0           | 0   | 0   | 0   | 0           |
| 3 | 1  | 2 | 8  | 生徒001520 | 1   | 2   | 0   | 0   | 0   | 0   | 6   | 10  | 14  | 0   | 0   | 0            | 0   | 0           | 1   | 0   | 0   | 0           |
| 4 | 1  | 2 | 17 | 生徒001521 | 1   | 3   | 0   | 0   | 0   | 0   | 3   | 6   | 10  | 0   | 0   | 0            | 0   | 0           | 1   | 0   | 0   | 0           |
| 5 | 1  | 2 | 30 | 生徒001517 | 1   | 0   | 0   | 0   | 0   | 0   | 8   | 2   | 0   | 0   | 0   | 0            | 0   | 0           | 0   | 0   | 0   | 0           |
| 6 |    |   |    |          |     |     |     |     |     |     |     |     |     |     |     |              |     |             |     |     |     |             |

図 2-8 の検索結果の「氏名」(例:生徒001520) をクリックするとその生徒の全教 科の出欠状況と出席率が表示される。その結果が図 2-12 である。これによって教科によっ て出席率に偏りがないかどうかを把握することができ、教科担任との連携が取りやすくな る。また、「曜日別欠席数一覧」をクリックして欠席数を曜日別に集計できる。同様に、「曜 日・校時別欠課数一覧」をクリックして欠課を曜日・校時別に集計できる。

| 欠席,欠課,遅刻   | 敖検索>>>      | 検索券    | <b>◎件入力&gt;&gt;検索</b> | 結果表示 | 、>教科 | 別出席状況一覧 |
|------------|-------------|--------|-----------------------|------|------|---------|
|            |             | _      |                       |      |      |         |
| 曜日別欠期      | 席数一覧        | L曜E    | 3·校時別欠課数              | 一覧   |      |         |
| 検索期間 : 200 | 40401 ~ 200 | 040501 |                       |      |      |         |
| 1年 02組 008 | 番 氏名 生徒     | £00    | 1520                  |      |      |         |
| 科目名        | 区分          | 回数     | 科目名                   | 出席教  | 全時数  | 出席率(%)  |
| LHR1       | 出席          | 1      | LHR1                  | 1    | 3    | 33      |
| LHR1       | 無届欠         | 2      | ビジネス基礎                | 6    | 7    | 85      |
| ビジネス基礎     | 欠席(病欠)      | 1      | 英語I                   | 5    | 7    | 71      |
| ビジネス基礎     | 出席          | 6      | 音楽 I                  | 2    | 8    | 25      |
| 英語I        | 欠席(病欠)      | 1      | 国語総合                  | 8    | 12   | 66      |
| 英語I        | 出席          | 5      | 商業技術                  | 7    | 7    | 100     |
| 英語I        | 無届欠         | 1      | 数学 I                  | 3    | 9    | 33      |
| 音楽 I       | 欠席(病欠)      | 4      | 体育                    | 2    | 9    | 22      |
| 音楽 I       | 出席          | 2      | 地理A                   | 5    | 5    | 100     |
| 音楽 I       | 無届欠         | 2      | 保健                    | 1    | 3    | 33      |
| 国語総合       | 欠席(病欠)      | 3      | 簿記                    | 6    | 8    | 75      |
| 国語総合       | 出席          | 8      | 理科総合B                 | 4    | 7    | 57      |
| 国連総合       | 毎日々         | 1      |                       |      |      |         |

検索結果の教科の全 時数には出停・忌引 き,停学中の授業時 数も含まれる。

図 2-12 検索結果表示画面

図 2-12の「曜日別欠席数一覧」をクリックした結果が図 2-13 である。これによって欠 席が曜日によって何らかの傾向かないか簡単な分析ができ、生徒の1週間の生活パターン を推測することも可能である。

| 検索条 | ⊧件     |       |            |       |     |  |
|-----|--------|-------|------------|-------|-----|--|
| 集計期 | 間:200  | 40401 | $\sim 200$ | 40501 |     |  |
| 1年( | 02組 00 | 18番   | 氏名 刍       | E徒001 | 520 |  |
| 曜日  | 全欠席    | 病欠    | 届出欠        | 憲届欠   |     |  |
| 金曜  | 2      | 2     | 0          | 0     |     |  |
| 木曜  | 1      | 1     | 0          | 0     |     |  |
| 月曜  | 0      | 0     | 0          | 0     |     |  |
| 火曜  | 0      | 0     | 0          | 0     |     |  |
| 水曜  | 0      | 0     | 0          | 0     |     |  |
|     |        |       |            |       |     |  |

図 2-13 検索結果表示画面

図 2-13 の「上の検索結果をエクセルで表示(csv ファイル)」をクリックして検索結果をもとに 作成した CSV ファイルをクライアント PC のエクセルで表示した結果が図 2-14 である。

|   | A  | В   | С  | D   | E   |
|---|----|-----|----|-----|-----|
| 1 | 曜日 | 全欠席 | 病欠 | 届出欠 | 無届欠 |
| 2 | 金曜 | 2   | 2  | 0   | 0   |
| 3 | 木曜 | 1   | 1  | 0   | 0   |
| 4 | 月曜 | 0   | 0  | 0   | 0   |
| 5 | 火曜 | 0   | 0  | 0   | 0   |
| 6 | 水曜 | 0   | 0  | 0   | 0   |

図 2-14 CSV ファイル表示画面

図 2-12 の「曜日別・校時別欠課数一覧」をクリックした結果が図 2-15 である。教科の 欠課を曜日・校時別に多い順に集計することで欠課の傾向を把握することができる。これ によって生徒の1週間の生活パターンを推測することができる。

ここに示されている 欠課数には欠席によ るものも含まれてい る。

| 欠席,欠課  | ,遅刻鼓検索>>検索条件入力>曜日・  |
|--------|---------------------|
|        |                     |
| 検索条件   |                     |
| 集計期間:  | 20040401 ~ 20040501 |
| 1年 02組 | 008番 氏名 生徒001520    |
|        |                     |
| 曜日 校時  | 全欠課教                |
| 金曜1    | 3                   |
| 金曜2    | 3                   |
| 金曜3    | 3                   |
| 金曜 4   | 3                   |
| 金曜5    | 3                   |
| 金曜6    | 3                   |
| 火曜5    | 2                   |
| 火曜6    | 2                   |
| LOTH   |                     |

図 2-15 検索結果表示画面

(4) 「学年別教科出欠状況検索」

学年別または全生徒を対象に教科の欠課率をもとに検索を行う。

図 2-6 の検索メニューから「学年別教科出欠状況検索」をクリックして検索条件入力画 面を表示する。

欠課率として2/5
を入力したいときは
1/2.5と入力する。

| 堂在・            | ◎1年 ○2年 ○               | 9年 ○ 今学年 |
|----------------|-------------------------|----------|
| 」 <del>,</del> | ©14 024 0<br>™4 02 N La | ⋽⋕⋓⋣⋕    |
| 王时ā<br>#====   | (W17 <u>4_UXE</u> W     | 火沫       |
| 果訂り            | 196日                    |          |
| 2004           | ❤ 年 4 ❤ 月 1             | 1 💌 H    |
| 集計業            | 178                     |          |
| 2004           | ▼ 年 6 ▼ 月 ′             | 1 🗸 日    |

図 2-16 検索条件入力画面

図 2-16 で検索条件を入力して「検索開始」をクリックすると図 2-17 の検索結果が表示される。これによって学年主任や管理者は当該学年や全生徒を対象として教科での出席状況を 短時間で把握することができる。

| UL 24 | 膒  | : 200 | 40401 ~ 20040   | 601             |      |      |       |
|-------|----|-------|-----------------|-----------------|------|------|-------|
| 年     | :1 |       |                 |                 |      |      |       |
|       |    | к     | ×「生徒名」を         | クリックすると教科       | 別の出り | 常率が表 | 示されます |
|       |    |       |                 |                 |      |      |       |
| 学年    | 組  | 番     | 氏名              | 科目名             | 欠課数  | 総時数  |       |
| 1     | 02 | 008   | 生徒001520        | LHR1            | 4    | 8    |       |
| 1     | 02 | 008   | 生徒001520        | 音楽I             | 8    | 13   |       |
| 1     | 02 | 008   | 生徒001520        | <b>数学Ⅰ</b>      | 10   | 18   |       |
| 1     | 02 | 008   | 生徒001520        | 体育              | 12   | 16   |       |
| 1     | 02 | 008   | 生徒001520        | 保健              | 3    | 6    |       |
| 1     | 02 | 017   | <u>生徒001521</u> | LHR1            | 4    | 8    |       |
| 1     | 02 | 017   | 生徒001521        | 数学 I            | 10   | 18   |       |
| 1     | 02 | 017   | 生徒001521        | 体育              | 12   | 16   |       |
| 1     | 02 | 017   | 生徒001521        | 保健              | 3    | 6    |       |
| 1     | 09 | 005   | 生徒001676        | オーラルコミュニケーション I | 7    | 12   |       |
| 1     | 09 | 005   | <u>生徒001676</u> | 音楽I             | 8    | 14   |       |
| 1     | 09 | 005   | 生徒001676        | 体育              | 12   | 19   |       |
| 1     | 09 | 005   | <u>生徒001676</u> | 地理A             | 8    | 13   |       |
| 1     | 09 | 037   | 生徒001705        | 保健              | 2    | 4    |       |
|       |    |       |                 |                 |      |      |       |

検索結果の教科の総 時数には出停・忌引 き、停学中の授業も 含まれる。

| 図 2-17 の「上の検索結果をエクセルで表示(csv ファイル)」をクリックして検索結果をもとに | 作 |
|---------------------------------------------------|---|
| 成した CSV ファイルをクライアント側のエクセルで表示した結果が図 2-18 である。      |   |

| B22 |    |   | <b>•</b> | fx       |               |     |     |
|-----|----|---|----------|----------|---------------|-----|-----|
|     | А  | В | С        | D        | E             | F   | G   |
| 1   | 学年 | 組 | 番        | 氏名       | 科目名           | 出席数 | 総時数 |
| 2   | 1  | 2 | 8        | 生徒001520 | LHR1          | 4   | 8   |
| 3   | 1  | 2 | 8        | 生徒001520 | 音楽I           | 8   | 13  |
| 4   | 1  | 2 | 8        | 生徒001520 | 数学 I          | 10  | 18  |
| 5   | 1  | 2 | 8        | 生徒001520 | 体育            | 12  | 16  |
| 6   | 1  | 2 | 8        | 生徒001520 | 保健            | 3   | 6   |
| 7   | 1  | 2 | 17       | 生徒001521 | LHR1          | 4   | 8   |
| 8   | 1  | 2 | 17       | 生徒001521 | 数学 I          | 10  | 18  |
| 9   | 1  | 2 | 17       | 生徒001521 | 体育            | 12  | 16  |
| 10  | 1  | 2 | 17       | 生徒001521 | 保健            | 3   | 6   |
| 11  | 1  | 9 | 5        | 生徒001676 | オーラルコミュニケーション | 7   | 12  |
| 12  | 1  | 9 | 5        | 生徒001676 | 音楽I           | 8   | 14  |
| 13  | 1  | 9 | 5        | 生徒001676 | 体育            | 12  | 19  |
| 14  | 1  | 9 | 5        | 生徒001676 | 地理A           | 8   | 13  |
| 15  | 1  | 9 | 37       | 生徒001705 | 保健            | 2   | 4   |

図 2-18 CSV ファイル表示画面

図 2-17 の検索結果の氏名(例:生徒001520)をクリックした結果が図 2-19 である。 当該生徒の全教科の出席率を表示することができ、教科によって出席率に偏りがないかどう かなど出席状況(欠課状況)の傾向を把握することができるので状況に応じて教科担任と連 携を取ることが可能になる。

検索結果の教科の総 時数には出停・忌引 き,停学中の授業時 数も含まれる。

| 教科別出欠状況   | 検索>>    | 検索条件     | キ入力>欠調 | 率が1/2以上 |
|-----------|---------|----------|--------|---------|
| 検索条件      |         |          |        |         |
| 集計期間:2004 | 40401 ~ | ·2004060 | 1      |         |
| 1年 02組 00 | 8番 氏4   | 名 生徒     | 001520 | )       |
| 科目名       | 出席數     | 総時数      | 出席率(%) |         |
| LHR1      | 4       | 8        | 50     |         |
| ビジネス基礎    | 13      | 17       | 76     |         |
| 英語I       | 11      | 16       | 68     |         |
| 音楽 I      | 5       | 13       | 38     |         |
| 国語総合      | 18      | 26       | 69     |         |
| 商業技術      | 12      | 14       | 85     |         |
| 数学 I      | 7       | 18       | 38     |         |
| 体育        | 3       | 16       | 18     |         |
| 地理A       | 9       | 13       | 69     |         |
| 保健        | 3       | 6        | 50     |         |
| 簿記        | 14      | 17       | 82     |         |
| 理科総合B     | 9       | 13       | 69     |         |

図 2-19 検索結果表示画面

(5)「教科担任別検索」

各教科担任が担当している生徒をクラスや科目に関係なく欠課率をもとに一括して検索する。また、同一校に同姓同名の職員がいる場合を考慮して教科から職員名を選択するようにしてある。

図 2-6 の検索メニューから「教科担任別検索」をクリックして図 2-19 を表示し、年度と教科 を選択し、「教師名表示」をクリックして図 2-20 を表示させる。

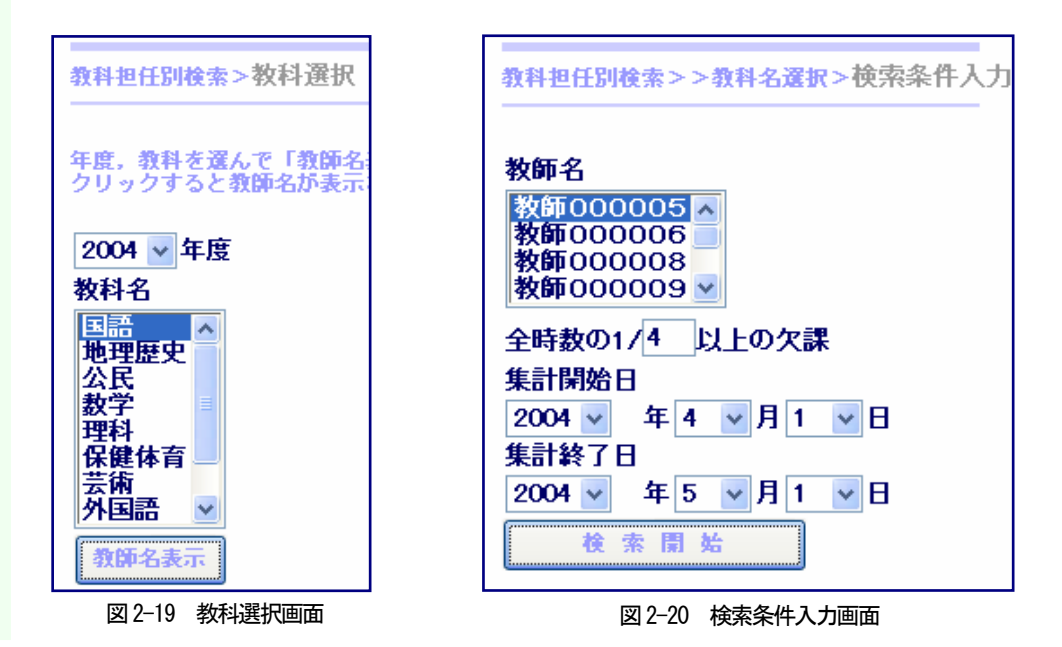

図 2-20 で検索条件を入力し「検索開始」ボタンをクリックして図 2-21 の検索結果を表示させる。

I.

| (ii) | 期間 | : 200 | 40401 ~ 20040 | 501  |     |     |     |
|------|----|-------|---------------|------|-----|-----|-----|
| 学年   | 組  | 番     | 氏名            | 科目名  | 欠席数 | 総時数 | 欠席率 |
| 2    | 05 | 005   | 生徒001213      | 古典   | 3   | 6   | 50  |
| 2    | 05 | 006   | 生徒001210      | 古典   | 2   | 6   | 33  |
| 2    | 05 | 007   | 生徒001199      | 現代文  | 2   | 6   | 33  |
| 2    | 05 | 007   | 生徒001199      | 古典   | 2   | 6   | 33  |
| 2    | 05 | 035   | 生徒001216      | 古典   | 2   | 6   | 33  |
| 2    | 05 | 037   | 生徒001243      | 古典   | 2   | 6   | 33  |
| 2    | 06 | 002   | 生徒000162      | 現代文  | 4   | 5   | 80  |
| 2    | 06 | 002   | 生徒000162      | 古典   | 4   | 5   | 80  |
| 2    | 06 | 005   | 生徒001393      | 古典   | 4   | 5   | 80  |
| 2    | 06 | 007   | 生徒001201      | 古典   | 2   | 5   | 40  |
| 2    | 06 | 015   | 生徒001222      | 現代文  | 4   | 5   | 80  |
| 2    | 06 | 015   | 生徒001222      | 古典   | 3   | 5   | 60  |
| 2    | 06 | 016   | 生徒001255      | 古典   | 2   | 5   | 40  |
| 2    | 06 | 019   | 生徒001219      | 古典   | 2   | 5   | 40  |
| 2    | 07 | 027   | 生徒001420      | LHR1 | 1   | 3   | 33  |
| 3    | 04 | 025   | 生徒000150      | 国語表現 | 4   | 8   | 50  |
| 3    | 04 | 027   | 生徒000153      | 国語表現 | 2   | 8   | 25  |
| 3    | 04 | 037   | 生徒000001      | 国語表現 | 2   | 8   | 25  |

検索結果の教科の総 時数には出停・忌引 き、停学中の授業時 数も含まれる。

図 2-20 の「上の検索結果をエクセルで表示(csv ファイル)」をクリックして検索結果をもと に作成した CSV ファイルをエクセルで表示した結果が図 2-22 である。

|    | A  | В | С   | D        | Е    | F   | G   | Н   |
|----|----|---|-----|----------|------|-----|-----|-----|
| 1  | 学年 | 組 | 番   | 氏名       | 科目名  | 出席数 | 総時数 | 欠課率 |
| 2  | 2  | 5 | 5   | 生徒001213 | 古典   | 3   | 6   | 50  |
| 3  | 2  | 5 | 6   | 生徒001210 | 古典   | 2   | 6   | 33  |
| 4  | 2  | 5 | - 7 | 生徒001199 | 現代文  | 2   | 6   | 33  |
| 5  | 2  | 5 | - 7 | 生徒001199 | 古典   | 2   | 6   | 33  |
| 6  | 2  | 5 | 35  | 生徒001216 | 古典   | 2   | 6   | 33  |
| 7  | 2  | 5 | 37  | 生徒001243 | 古典   | 2   | 6   | 33  |
| 8  | 2  | 6 | 2   | 生徒000162 | 現代文  | 4   | 5   | 80  |
| 9  | 2  | 6 | 2   | 生徒000162 | 古典   | 4   | 5   | 80  |
| 10 | 2  | 6 | 5   | 生徒001393 | 古典   | 4   | 5   | 80  |
| 11 | 2  | 6 | 7   | 生徒001201 | 古典   | 2   | 5   | 40  |
| 12 | 2  | 6 | 15  | 生徒001222 | 現代文  | 4   | 5   | 80  |
| 13 | 2  | 6 | 15  | 生徒001222 | 古典   | 3   | 5   | 60  |
| 14 | 2  | 6 | 16  | 生徒001255 | 古典   | 2   | 5   | 40  |
| 15 | 2  | 6 | 19  | 生徒001219 | 古典   | 2   | 5   | 40  |
| 16 | 2  | 7 | 27  | 生徒001420 | LHR1 | 1   | 3   | 33  |
| 17 | 3  | 4 | 25  | 生徒000150 | 国語表現 | 4   | 8   | 50  |
| 18 | 3  | 4 | 27  | 生徒000153 | 国語表現 | 2   | 8   | 25  |
| 19 | 3  | 4 | 37  | 生徒000001 | 国語表現 | 2   | 8   | 25  |

図 2-22 CSV ファイル表示画面

欠課の条件値を (6) 「クラス別教科出欠状況検索」

クラス単位で全教科を対象にして教科の欠課率をもとに一括して検索を行う。 2/5としたいとき

は1/2.5と入力 図2-6の検索メニューから「クラス別教科出欠状況検索」をクリックして検索条件入力画 する 面図 2-23 を表示する。

| クラス別教科出欠状況検索>検索条件入力           |
|-------------------------------|
| 1 ▼ 年 4 ▼ 組                   |
| 全時数の1/4<br>生時数の1/4<br>生計開始日   |
|                               |
| 朱司幹」日<br>2004 ▼ 年 6 ▼ 月 1 ▼ 日 |
| 検索開始                          |
|                               |

図 2-23 において検索条件を入力し「検索開始ボタン」をクリックすると図 2-24 の検索 結果が表示される。

| 学年 | 組  | 番   | 氏名       | 科目名    | 欠課数 | 総時数 | 欠課率 |
|----|----|-----|----------|--------|-----|-----|-----|
| 1  | 04 | 003 | 生徒001475 | 保健     | 2   | 6   | 33  |
| 1  | 04 | 004 | 生徒001467 | ビジネス基礎 | 4   | 15  | 26  |
| 1  | 04 | 004 | 生徒001467 | 英語 I   | 5   | 18  | 27  |
| 1  | 04 | 004 | 生徒001467 | 国語総合   | 7   | 22  | 31  |
| 1  | 04 | 004 | 生徒001467 | 商業技術   | 5   | 19  | 26  |
| 1  | 04 | 004 | 生徒001467 | 数学 I   | 4   | 16  | 25  |
| 1  | 04 | 004 | 生徒001467 | 体育     | 8   | 19  | 42  |
| 1  | 04 | 004 | 生徒001467 | 地理A    | 4   | 13  | 30  |
| 1  | 04 | 004 | 生徒001467 | 保健     | 2   | 6   | 33  |
| 1  | 04 | 004 | 生徒001467 | 簿記     | 6   | 17  | 35  |
| 1  | 04 | 027 | 生徒001723 | ビジネス基礎 | 5   | 15  | 33  |
| 1  | 04 | 027 | 生徒001723 | 数学 I   | 5   | 16  | 31  |
| 1  | 04 | 027 | 生徒001723 | 保健     | 2   | 6   | 33  |
| 1  | 04 | 032 | 生徒001484 | LHR1   | 2   | 7   | 28  |
| 1  | 04 | 038 | 生徒001555 | 音楽I    | 4   | 12  | 33  |

検索結果の教科の総 時数には出停・ き、停学中の授 数も含まれる。

|    | 2001 |   |      |          |        |     |     |
|----|------|---|------|----------|--------|-----|-----|
|    | A    | В | С    | D        | E      | F   | G   |
| 1  | 学年   | 組 | 番    | 氏名       | 科目名    | 出席数 | 総時数 |
| 2  | 1    | 4 | 3    | 生徒001475 | 保健     | 2   | 6   |
| 3  | 1    | 4 | 4    | 生徒001467 | ビジネス基礎 | 4   | 15  |
| 4  | 1    | 4 | 4    | 生徒001467 | 英語I    | 5   | 18  |
| 5  | 1    | 4 | 4    | 生徒001467 | 国語総合   | 7   | 22  |
| 6  | 1    | 4 | 4    | 生徒001467 | 商業技術   | 5   | 19  |
| 7  | 1    | 4 | 4    | 生徒001467 | 数学 I   | 4   | 16  |
| 8  | 1    | 4 | 4    | 生徒001467 | 体育     | 8   | 19  |
| 9  | 1    | 4 | 4    | 生徒001467 | 地理A    | 4   | 13  |
| 10 | 1    | 4 | 4    | 生徒001467 | 保健     | 2   | 6   |
| 11 | 1    | 4 | 4    | 生徒001467 | 簿記     | 6   | 17  |
| 12 | 1    | 4 | - 27 | 生徒001723 | ビジネス基礎 | 5   | 15  |
| 13 | 1    | 4 | - 27 | 生徒001723 | 数学 I   | 5   | 16  |
| 14 | 1    | 4 | - 27 | 生徒001723 | 保健     | 2   | 6   |
| 15 | 1    | 4 | 32   | 生徒001484 | LHR1   | 2   | 7   |
| 16 | 1    | 4 | 38   | 生徒001555 | 音楽I    | 4   | 12  |
|    |      |   |      |          |        |     |     |

図 2-24 の「上の検索結果をエクセルで表示(CSV ファイル)」をクリックして検索結果をもと に作成した CSV ファイルを表示する。その結果が図 2-25 である。

図 2-25 CSV ファイル表示画面

(7) 「保健室利用状況検索」

全生徒を対象に保健室利用日数をもとに検索を行う。

基準日からさかのぼって1集計期間を1期間として6期間分集計する。(例:2004 年 7 月 20 日から 10 日ごとに 6 期間分)。なお、基準日は検索日の前日が初期値として表示されるようになっている。

図 2-6 の検索メニューから「保健室利用状況検索」をクリックして検索条件入力画面図 2-26 を表示させる。

| 保健室利用状況検索>検索条件入力            |
|-----------------------------|
|                             |
| 基準日: 2004 💟 年 07 💟 月 20 💟 日 |
| 1集計期間:10 日間                 |
| 保健室利用日数                     |
| 1期間1 日以上かつ                  |
| 2期間 0 日以上かつ                 |
| 3期間 0 日以上かつ                 |
| 4期間 0 日以上かつ                 |
| 5期間 0 日以上かつ                 |
| 6期間 0 日以上                   |
| 検索開始                        |

図 2-26 検索条件入力画面

も含まれる。

1集計期間には休日

検索条件を「かつ」 にしたのは保健室の 利用がいずれかの期 間だけにとどまって いる生徒は検索しな いようにしたためで ある。 図 2-26 において検索条件を入力し「検索開始ボタン」をクリックすると図 2-27 の検索 結果が表示される。また、「上の検索結果をエクセルで表示(CSV ファイル)」をクリックすると 検索結果がエクセルで表示される。さらに、生徒名をクリックするとその生徒の最近 3 期 間の保健室利用の一覧が表示され、保健室利用について何らかの傾向を発見することが可 能である。保健室利用日数とともに朝の遅刻回数を検索項目としているのは心的な要因で 保健室を利用する生徒は朝の遅刻回数も多くなるのではないかとの考えからその関係を見 るために実験的に検索項目としておいてある。

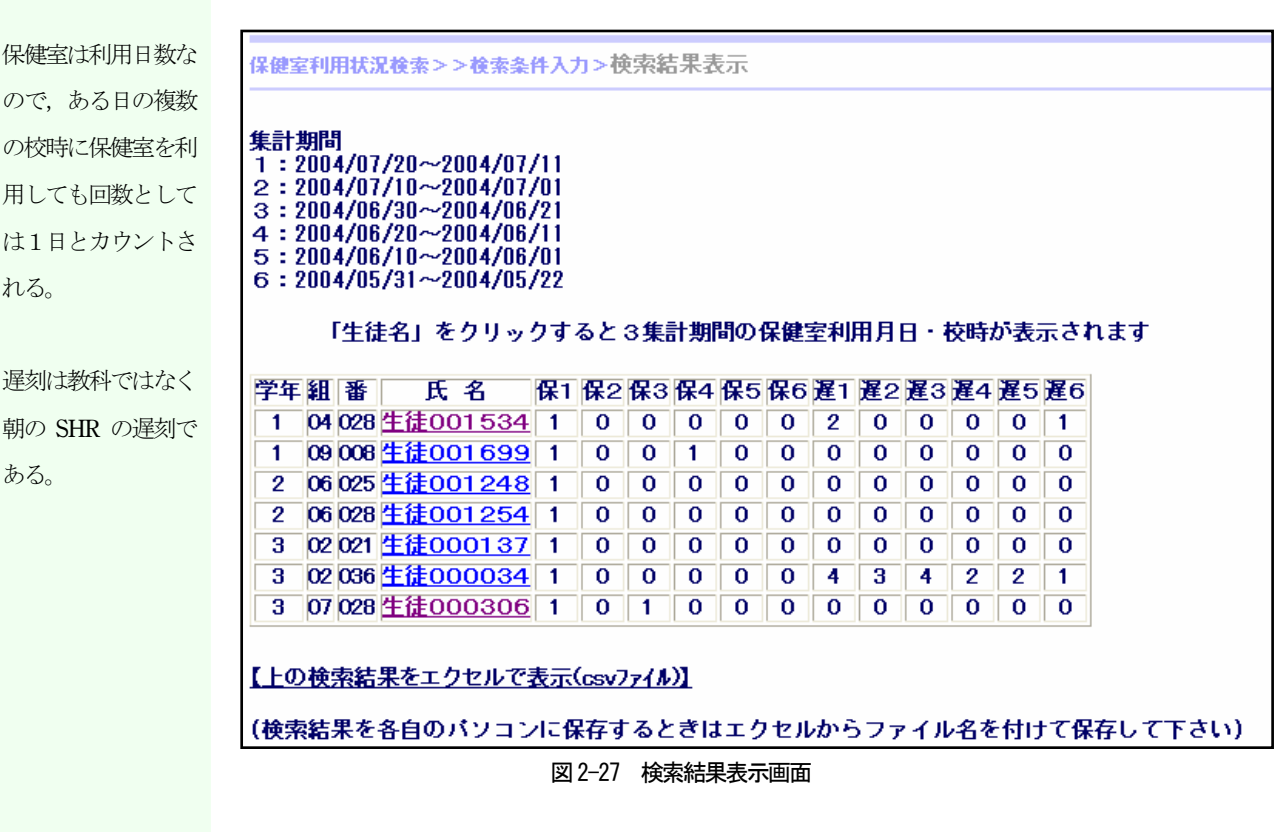

図 2-27 の「上の検索結果をエクセルで表示(csv ファイル)」をクリックして検索結果をもとに 作成した CSV ファイルをクライアント側のエクセルで表示した結果が図 2-28 である。

|   | A  | В | С  | D        | E    | F   | G   | Н   | Ι   | J   | K    | L   | Μ   | N   | 0   | Р   |
|---|----|---|----|----------|------|-----|-----|-----|-----|-----|------|-----|-----|-----|-----|-----|
| 1 | 学年 | 組 | 番  | 氏名       | 保1 週 | 保2週 | 保3週 | 保4週 | 保5週 | 保6週 | 遅1 週 | 遅2週 | 遅3週 | 遅4週 | 遅5週 | 遅6週 |
| 2 | 1  | 4 | 28 | 生徒001534 | 1    | 0   | 0   | 0   | 0   | 0   | 2    | 0   | 0   | 0   | 0   | 1   |
| 3 | 1  | 9 | 8  | 生徒001699 | 1    | 0   | 0   | 1   | 0   | 0   | 0    | 0   | 0   | 0   | 0   | 0   |
| 4 | 2  | 6 | 25 | 生徒001248 | 1    | 0   | 0   | 0   | 0   | 0   | 0    | 0   | 0   | 0   | 0   | 0   |
| 5 | 2  | 6 | 28 | 生徒001254 | 1    | 0   | 0   | 0   | 0   | 0   | 0    | 0   | 0   | 0   | 0   | 0   |
| 6 | 3  | 2 | 21 | 生徒000137 | 1    | 0   | 0   | 0   | 0   | 0   | 0    | 0   | 0   | 0   | 0   | 0   |
| 7 | 3  | 2 | 36 | 生徒000034 | 1    | 0   | 0   | 0   | 0   | 0   | 4    | 3   | 4   | 2   | 2   | 1   |
| 8 | 3  | 7 | 28 | 生徒000306 | 1    | 0   | 1   | 0   | 0   | 0   | 0    | 0   | 0   | 0   | 0   | 0   |

図 2-28 CSV ファイル表示画面

ここでは保健室を利 用した全ての校時が

表示される。

図 2-27 の検索結果の生徒名をクリックした結果が図 2-29 である。

保健室利用状況検索>保健室利用日・校時一覧 検索条件 集計期間:20040720 ~ 20040621 3年 07組 028番 氏名 生徒000306 月日曜日校時 621月曜 3 712月曜 1 【上の検索結果をエクセルで表示(csv7ァイル)】 (検索結果を各自のパソコンに保存するときは エクセルからファイル名を付けて保存して下さい) 図 2-29 検索結果

#### 4 検索システムの検証結果

本システムを実際に現場で利用してもらった結果、次のような意見・要望があった。

- (1) システムの基本的な機能について
  - ① 出欠に関する様々な集計を短時間に行うことができるので良いシステムだと思う。
  - ② 検索結果が CSV ファイル形式で作成されるのはあとで必要に応じて加工できるの でよい。
- (2) 検索内容について
  - 「教科担任別検索」で検索された生徒の他教科での状況も知りたいので同じ画面から生徒を選択して他教科の出欠状況も見ることができるようにしてほしい。
  - ② 教科の出欠状況が出席率や欠課率で示されるがそれより、各学校の授業週数をふま え、時数不足になるまでの教科での欠課の残り回数を表示できるようにしてほしい。
  - ③ 長期欠席の生徒について各学校の年間の授業日数をふまえ、出席日数不足になるま での欠席の残りの日数が分かるようにしてほしい。
- (3) システム全体として
  - 検索結果が表示されるまでに時間がかかることが予想される場合は検索中であることを知らせるメッセージがほしい。
  - ② 検索結果を画面どおりにそのまま印刷できる機能がほしい。
  - ③ もう少し検索速度があがるとより快適に利用することができる。

## Ⅲ システム用件

Windows95以降が起動可能なパソコンであればApache およびPHP サーバとして利用可能である。クライアント側ではインターネットエクスプローラ Ver.4 以降がインストールされていること、JavaScript が利用可能な状態になっていることが条件である。

進路相談支援システ ムが稼動しているこ とが大前提である。 Apache とはフリー の Web サーバであ る。 Windows98(SE を含む)以前のOS は Microsoft 社のサポートが終了していることを考える と OS としての利用はセキュリティの面で不安が残る。また, Windows XP Home Edition を Apache および PHP サーバとした場合,同時接続数において5台以内, Windows XP Professional でも 10 台以内という台数制限の問題が発生する。

以上の事などを考慮した結果,本研修ではApacheおよびPHPサーバとして「KNOPPIX IT教育センター版」を実験的に採用している。

PHP と IIS の組み合わせも可能であるが Apache との組み合わせと比較すると検索速度

IIS とは Internet
Information Services
の略称で Microsoft
社のインターネット
サーバソフトウエア
である。

## Ⅳ まとめ

出欠情報が日々の生徒指導に有効活用されていない現状において少しでも有用なシステム ではないかと思い開発に取り組んできた。検証作業ではいくつかの改善点も指摘されたがお おむね好意的に受け入れられていたように思われる。今後は検証作業での意見を参考にして より完成度を上げていきたい。具体的にはCSVファイルの扱いに不慣れな職員のために検索 結果表示画面のとおりに印刷できる機能を作成する必要がある。また、勤怠状況の推移をグ ラフ表示できるグラフィック機能を作成し、それによって勤怠状況の変化をより直感的に判 断できるようにしたい。また、現在のシステムでは検索時間が数分(2分前後)かかる検索 メニューがあるのでこれらの時間短縮も課題のひとつである。システムの検証作業の途中で 進路相談支援システムの OS を Windows Server 2003 に変更した学校があり、そこでは検索シ ステムが進路相談支援システムサーバにアクセスすることができなくなり検証作業を中断す ることになった。次回の進路相談支援システムサーバの更新の際には Windows Server 2003 の導入が検討されているので継続的に利用していくためにも Windows Server 2003 も解決しなければならない大きな課題のひとつである。

#### <主要参考文献・URL>

の点で不利である。

豊崎直也 著 2004 TECHNICAL MASTER はじめての PHP5 プログラミング基本編 秀和レステム 宮坂雅輝 著 2005 SQL ハンドブック 第2版 ソフトバンクパブリッシング株式会社 磯野康孝 著 2004 HTML コンパクトリファレンス (株)毎日コミュニケーションズ Kyle Rnakin 著 2005 Knoppix Hacks-カスタマイズとシステム管理のテクニック-株式会社クイープ 訳 株式会社オライリー・ジャパン とほほのWWW入門 http://www.tohoho-web.com/www.htm

Web 作成支援サイト イーウェブ <u>http://javascript.eweb-design.com/</u> KNOPPIX 実験室 <u>http://www.h2.dion.ne.jp/~miyawaki/knoppix/server.html</u>